### PARKINCPH

# BRUGERMANUAL MEDARBEJDER

 $\diamond\diamond\diamond\diamond\diamond\diamond\diamond\diamond$ 

AF BY & HAVN

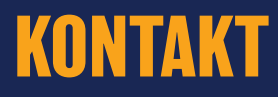

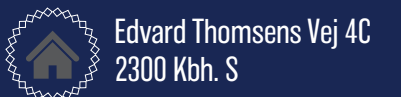

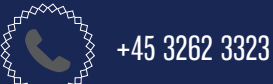

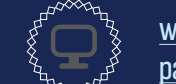

www.parkincph.dk parkering@byoghavn.dk

### INDHOLDSOVERSIGT

| OM PARKinCPH                                                                                                    | 2                                      |
|----------------------------------------------------------------------------------------------------|----------------------------------------|
| OPRET PROFIL                                                                                                    | 3                                      |
| Oprettelse af medarbejderprofil                                                                                                    | 4                                      |
| REDIGÉR PROFIL                                                                                                    | 5                                      |
| Mine oplysninger                                                                                                    | 6                                      |
| BETALINGSKORT                                                                                                    | 7                                      |
| Administrér betalingskort                                                                                                    | 8                                      |
| PARKERINGSABONNEMENTER                                                                                                    | 9                                      |
| Køb parkeringsabonnement                                                                                                    | 10                                     |
| Redigér parkeringsabonnement                                                                                                    | 11                                     |
| Opsig parkeringsabonnement                                                                                                    | 12                                     |
| Forlæng parkeringsabonnement                                                                                                    | 12                                     |
| BESKEDER                                                                                                    | 13                                     |
| Beskedarkiv                                                                                                    | 14                                     |
| KVITTERINGER                                                                                                    | 15                                     |
| Betalingskvitteringer                                                                                                    | 16                                     |
| Redigér parkeringsabonnement<br>Opsig parkeringsabonnement<br>Forlæng parkeringsabonnement<br>BESKEDER<br>Beskedarkiv<br>KVITTERINGER<br>Betalingskvitteringer | 11<br>12<br>12<br>13<br>14<br>15<br>16 |

#### FØJ PARKinCPH TIL DIN STARTSKÆRM 17

Føj PARKinCPH til din startskærm

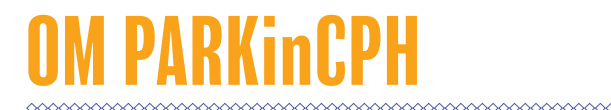

PARKinCPH er en digital parkeringsportal, der er udviklet af By & Havn til administration af digitale parkeringstilladelser til By & Havns parkeringsanlæg i Ørestad, Nordhavn, Marmormolen, Søndre Frihavn og Nordre Toldbod.

PARKinCPH er i første omgang udviklet som en webportal, der kan tilgås via en internetbrowser fra PC, tablet og smartphone.

I PARKinCPH tilbydes køb af forskellige digitale parkeringstilladelser som hhv. månedsabonnement og korttidsparkering (timeparkering).

Parkeringsabonnementer fornyes automatisk hver måned indtil de opsiges. Opsigelse sker ligeledes via PARKinCPH.

For hver aktiv parkeringstilladelse skal knyttes et køretøj. Dette gøres ved at indtaste køretøjets registreringsnummer. Parkeringskontrol udføres ved nummerpladescanning og det er derfor vigigt, at registrereingsnummeret indtastet korrekt. Der kan kun knyttes ét køretøj ad gangen pr. parkeringstilladelse. Det er til enhver tid muligt at skifte registreringsnummer på den pågældende parkeringstilladelse via PARKinCPH.

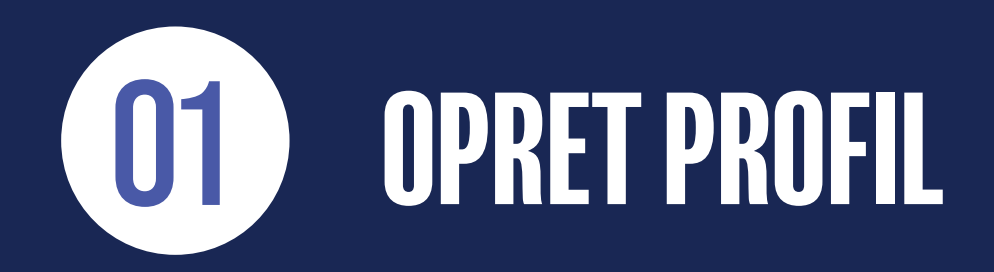

### **OPRETTELSE AF MEDARBEJDERPROFIL**

1) For at oprette en medarbejderprofil skal du gå til hjemmesiden <u>www.parkincph.dk</u>.

2) Klik på OPRET BRUCER som du finder øverst i højre hjørne.

3) Vælg brugertypen MEDARBEJDER.

4) Opret nu dit login (din e-mail og en selvvalgte adgangskode).

5) Udfyld ARBEJDSPLADS.

6) Udfyld personlige oplysninger.

6) Hvis du arbejder på en byggeplads i Ørestad eller Nordhavn, skal du krydse af i feltet JEG ARBEJDER SOM HÅND-VÆRKER for at få adgang til håndværkerparkering.

7) Tryk på OPRET PROFIL.

8) Du modtager en e-mail med et aktiveringslink. Tryk på AKTIVERINCSLINKET i e-mailen for at aktivere din profil.

9) Aktivér din profil.

10) Indtast din E-MAIL og ADCANCSKODE for at logge ind på din profi.

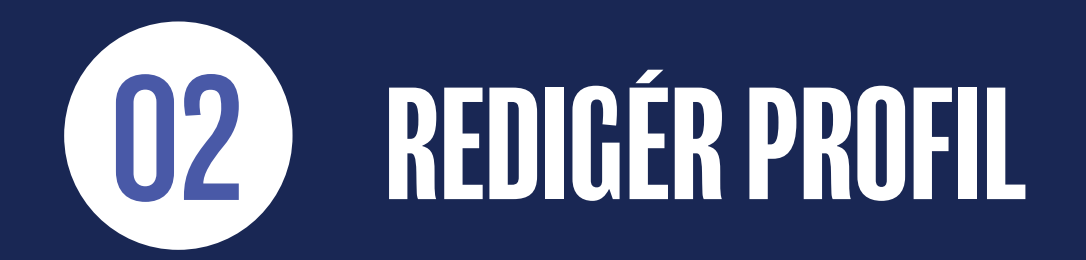

### **MINE OPLYSNINGER**

- 1) Fra menuen i øverste, højre hjørne vælger du menupunktet MINE OPLYSNINCER.
- 2) I den øverste sektion på siden kan du redigere dine egne stamdata oplysninger.
- Hvis du ønsker at ændre dit password skal du klikke på SKIFT PASSWORD, hvorefter du skal indtaste dit nuværende password og det nye password, du ønsker i stedet for.
- 7) Du kan slette din profil ved at klikke på SLET PROFIL. Sletning af profil forudsætter, at du ikke har nogen aktive parkeringsabonnementer.
- 8) Når du er færdig, trykker du på GEM.
- 9) Det lille ikon med listevisning er en HISTORIKLOC for den pågældende side. Historikloggen gør det muligt at se, hvilke ændringer der er blevet lavet, hvornår de er blevet lavet og hvem der har lavet dem.

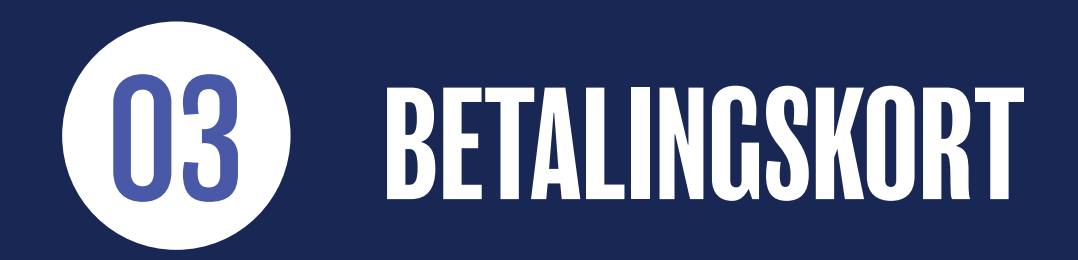

### ADMINISTRÉR BETALINGSKORT

- 1) Fra menuen i øverste, højre hjørne vælger du menupunktet BETALINCSKORT.
- Ved at klikke på OPRET BETALINCSKORT kan du oprette de betalingskort, du ønsker at anvende til køb af parkering. Betalingskortene navngives f.eks. Betalingskort 1, Betalingskort 2 mv.
- 3) Det er muligt, at oprette følgende typer betalingskort: Dankort, Visa, MasterCard, JCB, UnionPay og American Express.
- 4) Et betalingskort kan slettes ved at klikke på det BLÅ KRYDS ud for kortet. Det er en forudsætning for sletning, at der ikke er knyttet nogen aktive parkeringer til betalingskortet.
- 5) Det er muligt, at skifte betalingskort på et parkeringsabonnement under indstillingerne for det pågældende abonnement.

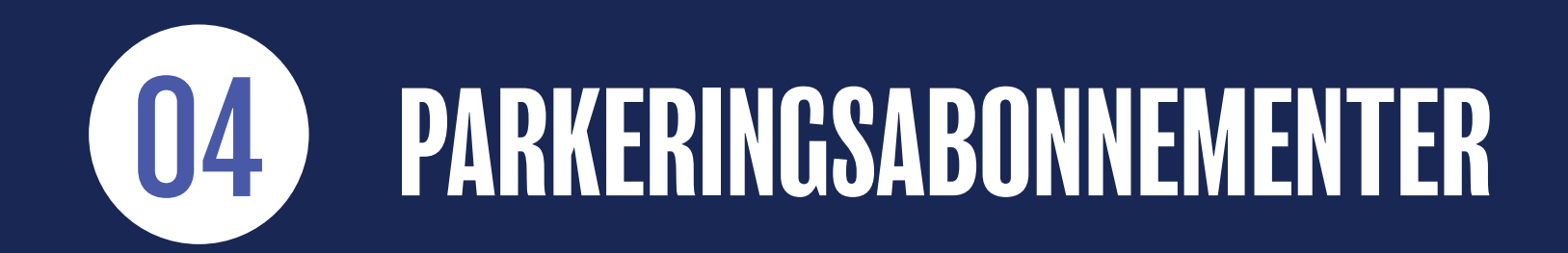

### KØB PARKERINGSABONNEMENT

#### 1) Gå til SKRIVEBORD.

#### 2) Tryk på KØB ABONNEMENT.

3) Hvis der er flere tilgængelige produkter skal du vælge PRODUKT.

#### 4) Vælg OMRÅDE.

5) Evt. vælg TYPE, hvis abonnementet tilbydes til flere forskellige køretøjstyper.

- 6) Vælg INDRECISTRERINCSLAND og indtast RECISTRERINCSNUMMER.
- 7) NAVNCIV p-licensen (valgfrit).
- 8) Vælg abonnementets STARTDATO.
- 9) Vælg abonnementets UDLØBSDATO (valgfrit).
- 10) Tryk på NÆSTE og udfyld betalingsoplysninger. Du modtager herefter en købsbekræftelse pr. e-mail.

## **REDIGÉR PARKERINGSABONNEMENT**

- 1) Gå til menuen MINE PARKERINGER.
- 2) Herfra kan du FILTRERE, SORTERE og SØGE på parkeringer.
- 3) Vælg abonnementet.
- 4) Du kan ændre REGISTRERINGSNUMMER.
- 5) Du kan skifte BETALINCSKORT.
- 6) Når du er færdig med at redigere, tryk på CEM.
- 7) I HISTORIKLOCGEN kan du altid se, hvilke ændringer, der er blevet lavet på det enkelte abonnement, hvornår de er lavet og hvem, der har lavet dem.

### **OPSIG PARKERINGSABONNEMENT**

1) Gå til menuen MINE PARKERINGER.

2) Herfra kan du FILTRERE, SORTERE og SØCE på parkeringer.

3) Vælg abonnementet.

4) Tryk på OPSIG ABONNEMENT.

5) Vælg OPSIGELSESDATO. Kalenderen viser automatisk første mulige opsigelsesdato i henhold til opsigelsesvarslet for det pågældende parkeringsprodukt.

6) Tryk på OPSIC - abonnementet er nu opsagt til den valgte dato.

#### FORLÆNG PARKERINGSABONNEMENT

1) Gå til menuen MINE PARKERINGER.

2) Herfra kan du FILTRERE, SORTERE og SØCE på parkeringer.

3) Vælg abonnementet.

4) Tryk på FORLÆNG ABONNEMENT.

5) Vælg ny OPSICELSESDATO eller vælg ANNULLÉR OPSICELSE og tryk på FORLÆNC - abonnementet er nu forlænget.

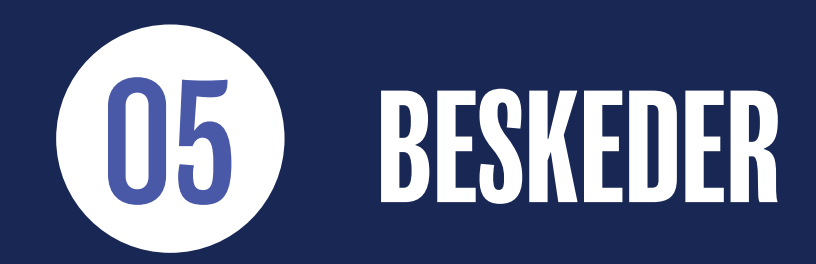

13

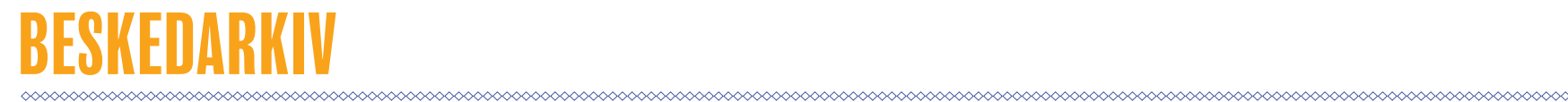

#### 1) Gå til menuen BESKEDER.

Herfra kan du se et arkiv over beskeder (e-mail og SMS) der er sendt til dig.

Beskeder kan både være autogenererede beskeder i forbindelse med køb og opsigelse, men kan også være servicebeskeder, der er sendt til dig fra vores Kundeservice vedrørende dine parkeringsprodukter.

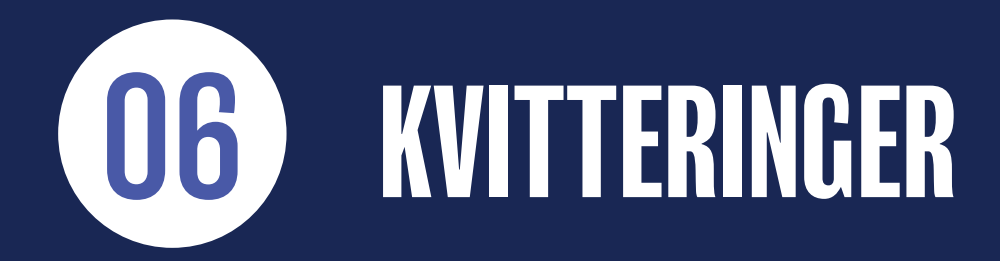

### BETALINGSKVITTERINGER

1) Gå til menuen KVITTERINGER.

Herfra kan du se en lister over betalingskvitteringer for dine køb.

Ved at trykke på DOWNLOAD symbolet yderst til højre, kan du downloade kvitteringerne som PDF-fil.

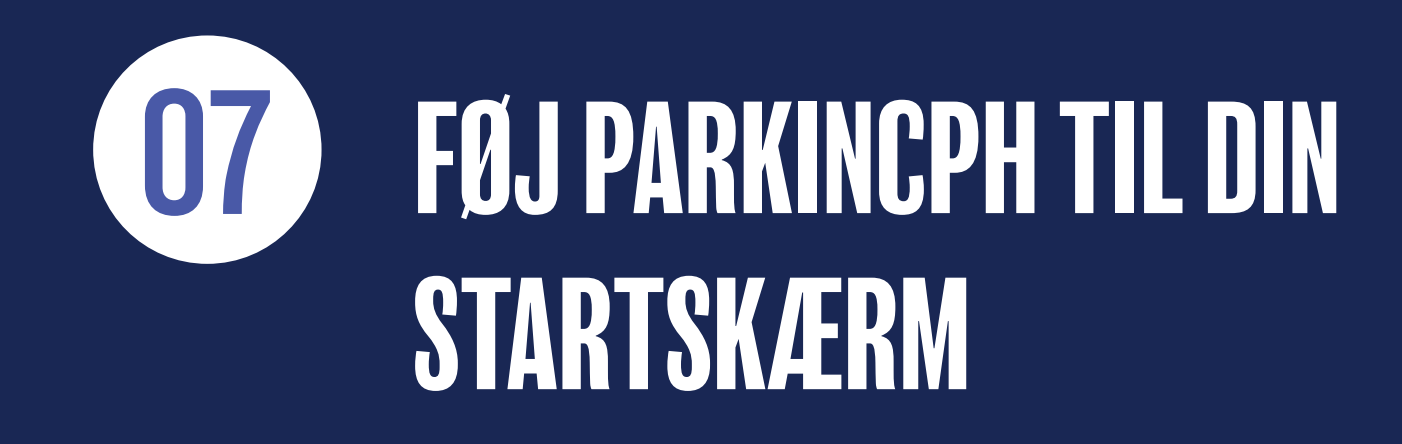

#### ARKinCPH TIL I

Når du åbner PARKinCPH i din internetbrowser (Crome, Safari mv.) fra din smartphone/tablet kan du vælge at tilføje et website til din startskærm. Ved at gøre dette kommer der til at ligge en "genvejsapp" på din startskræm.

Hvordan dette gøres, kan variere fra telefon til telefon og fra browser til browser.

Nedenfor er det vist, hvordan dette kan se ud:

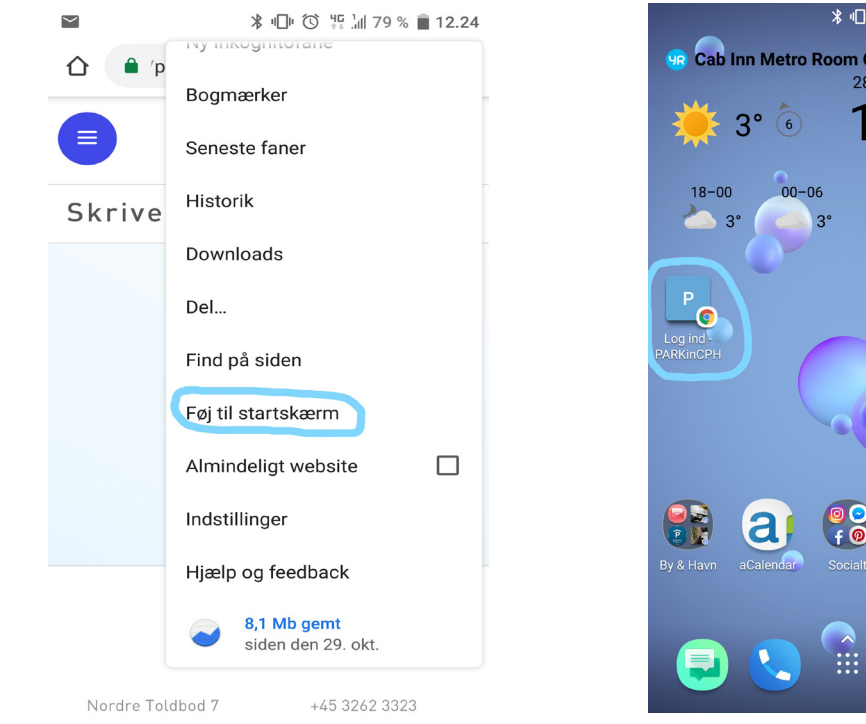

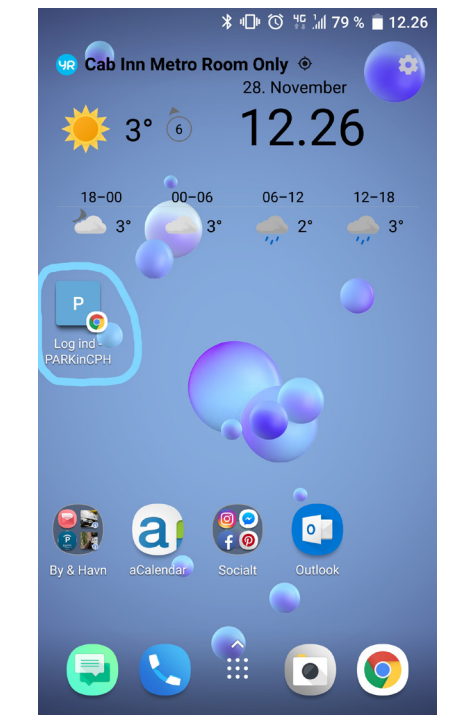

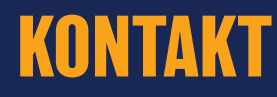

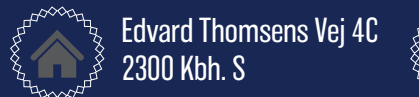

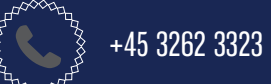

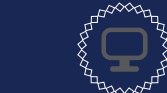

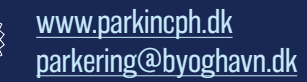